## Tyhjennä laturin taustaviestintäjono

Jos taustaviestinnässä on outoa käyttäytymistä, esimerkiksi viestintä on epäsäännöllistä.

## Vaiheittainen opas

- 1. Yhdistä laturiin kannettavalla tietokoneella ja kirjaudu sisään pääohjaimen Käyttäjä-sivulle: Liitä kannettava tietokone ohjaimeen
- 2. Huomioi porttinumero (binaarinen OCPP) -portti
- 3. Vaihda portti johonkin muuhun
- 4. Napsauta Tallenna
- 5. Vaihda portti takaisin alkuperäiseen arvoon vaiheesta 3.
- 6. Napsauta Tallenna ja käynnistä uudelleen
- 7. Nyt viestijono on tyhjä.